# DAY 2 POWERBASE TRAINING CHEAT SHEET

### SEARCHING

From CiviCRM Home, there are two **Quick Search** fields, one on the Dashboard and one in the left menu bar **Contact Search**. Both let you perform searches on contacts. **Advanced Search** lets you define parameters for any information that is linked to a contact, like Contributions, Events, Relationships, etc.

Basic PATH: CiviCRM Home > type name or Advanced Search

Detailed PATH: CivCRM Home > Find Contacts > Advanced Search, Search Builder, or Custom Searches

Advanced Search: these are all AND Searches except Groups and Contact Types (these are OR Searches)

Search Builder: you can combine AND as well as OR Searches

Custom Searches: these are canned searches. One useful search allows you to Include and Exclude Groups

### GROUPS

Groups: these are static searches

Smart Groups: these are saved searches. A good rule of thumb is provide a lot of description for your smart group.

Manage Groups: this allows you to add contacts to your groups

Find Contacts: this allows you to find and add contacts to groups

\*Reminder: Groups are a more reliable searching tool than a TAG. We recommend using Groups over TAGs.

### MAILING LABELS

It's possible to create mailing labels from the results of any group list you create. All **Contacts** must have the same address location marked in their **Contact Summary** for the mailing labels to be successful.

#### EXPORTING

It's possible to export the results of a search to an Excel document. After you do a search, select **Export Contacts** from drop-down - more actions - menu and click **Go**. You can either export primary contact fields or select fields for import, such as Mailings, and click **Continue**. Decide what fields to include in export, and click **Export** and the file will be downloaded in CSV (comma-separated value) format.

PATH: Search > Export Contacts > Go > select fields > Continue > select fields > Export.

# DAY 2 POWERBASE TRAINING CHEAT SHEET

# **USING EVENTS**

**Events** are physical, scheduled things that people sign up for and attend, such as conferences, trainings, canvasses, fundraisers, etc. Deal with event-related data in CiviEvent. Create a new event by clicking **New Event** and you'll be taken through the event setup wizard. **Manage Event** will let you configure the event information and settings, whether registration can happen online, as well as delete or disable the event. You can also **Find Participants** or **Import Participants** attending a given event, and **Manage Price Sets** if there are multiple registration options with associated registration fees.

PATH: CiviEvent > select options

#### **USING ACTIVITIES**

**Activities** are "interactions with contacts", including phone calls, volunteer time, donations, and more. You can also define your own activities. You can view a contact's activity history by navigating to a particular contact through **Search** and selecting the **Activity** tab.

Clicking on **New Activity** in the left menu is a quick way to add activities. Just specify activity details and click **Save.** To add an activity to more than one contact, you can perform a search on contacts. Once you've clicked on the contacts you want to add the activity to, choose **Selected records only** and pick **Record Activity for Contacts** from the drop-down - more actions - menu. Click **go** and you'll be able to define the activity details on the next screen. Click **Save.** 

PATH: Follow search steps > Selected records only > Record Activity for Contacts > Go > Save.